# UV-2600 型紫外分光光度计操作指导书

#### 1 概况

1.1 仪器概况:

UV-2600 型紫外分光光度计是由日本岛津(Shimadzu)生产制造,与功能强大的操作软件 UVProbe 结合,操作简单方便。

1.2 主要技术参数

| <b>冲长范</b> 国 | 185nm~900nm         | 分辨率   | 0.1nm       |  |
|--------------|---------------------|-------|-------------|--|
| <i>议</i> 区范围 |                     | 波长准确性 | ±0.3nm      |  |
| 谱带范围         | 0.1、0.2、0.5、1、2、5nm | 测光方式  | 双光束方式       |  |
| 杂散光          | 0.005%以下            | 检测器   | 光电倍增管 R-928 |  |
| 测光范围         | -5~5Abs             | 比色池   | 1cm         |  |
| 光源           | 50W 卤素灯、氘灯          | 单色器   | 切尼尔─特纳单色器   |  |
| 主电压          | AC100V~240V         | 主频率   | 50~60Hz     |  |

1.3 使用条件

```
操作温度: 15~35℃
```

操作湿度: 30%~80%

### 2 仪器结构

仪器由 UV-2600 型紫外分光光度计和计算机组成。

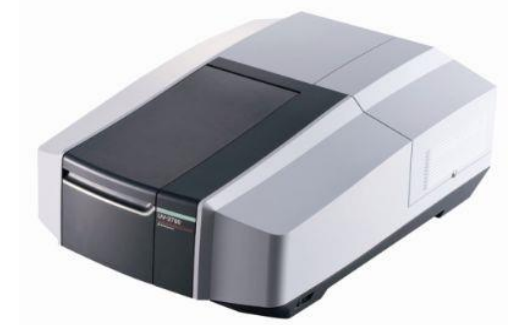

## 3操作步骤

3.1 开机

在使用前先确认仪器和计算机的工作电源已连接好,检查仪器样品室应无遮挡光路的物品,样品室盖关闭。确认后先开启计算机,然后开启仪器电源(仪器右下侧的 power 键,开 关按到"1"侧表示打开),等待仪器自检(**自检时不开盖**),大约5分钟后,听到嘟嘟嘟声 表示自检完毕,自检过程中分光光度计外侧的指示灯状态为红灯闪烁到绿灯闪烁,最终显示 为绿灯不闪烁。

### 3.2 连接软件:

| ↓ 此标题栏显示测定模块(光度测定)                                                                                                    | 菜单栏                           | _ 标准工具栏                                |         |
|----------------------------------------------------------------------------------------------------|-------------------------------|----------------------------------------|---------|
| 200000012月22日23<br>14 文件D 編編D 現版D 記念G 操作(D Q名)0 1月(D B100 帮助(D<br>D (D) (D) (D) (D) (D) (D) (D) (D) (D) (D                                                                                                    | 1.573                         | 形唱:abt<br>1 1 1                        | - 0 X   |
|                                                                                                    | 1.000 -                       |                                        |         |
| 詳品表                                                                                                    | 0.500 -<br>0.417<br>20.000 44 | 0.000 e0.000 80.000<br>改变(mp1)<br>和品面象 | 100.000 |
| 17日27-27<br>7日日27日 - 7日日 - 7日日 - 71日 - 710 - 710 - 710 | 0.800 -                       |                                        |         |
|                                                                                                    | 0.600 -<br>Ř                  |                                        |         |
|                                                                                                    | 0.000 -                       |                                        | - 10    |
| · 沃和                                                                                                    |                               |                                        |         |
| - 小 憩空白 000自动调零 ■ 基线 (+>> 到波长 Ø 准務 Ø <sup>3</sup> 新 开 -                                                                                                    |                               |                                        |         |
| - 1,000<br>ma.                                                                                                    |                               |                                        | 1.00    |
| mittonedia                                                                                                    |                               | 文件名: 未命名                               |         |
| "仪器控制按键"栏 (连接)                                                                                                    |                               |                                        |         |

双击电脑上的 UVProbe 图标 2. 打开 UVProbe 软件,出现以下图示,

点击上图中的"连接",并开始如下图的初始化界面。

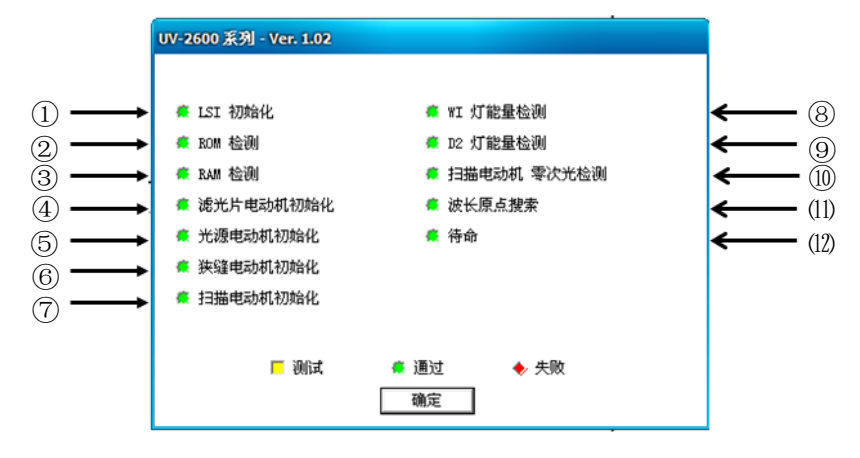

初始化大约需要 5 分钟左右, 仪器自动进行一系列的检查和初置, 如一切顺利通过(图上的通过栏为绿色)点击"确定", 出现下图界面。但是如果检测出现异常则上述图例出现 红色显示并停止初始化。确认"失败"项目后关闭(off)电源, 再次确认样品室无遮挡光 路的物品, 样品室盖关闭后, 重新打开电源(on)。

| 💋 UVProbe - (개國制度)                                 |                                               | - 0 X                |
|----------------------------------------------------|-----------------------------------------------|----------------------|
| ui 文件回编编图 视图U 图象图 操作(2) 仪器U 工具O 客口W 帮助U            |                                               | - 8 ×                |
| DFF X 66 50 2424 1 1 1 1 1 2 2 2 2 2 2 2 2 2 2 2 2 |                                               |                      |
| 标准表 - ( 激活 )                                       | - 1.573 · · · · · · · · · · · · · · · · · · · |                      |
| 祥品ID 类型 Ex 体度 权重因子 注释                              | 1.500 -                                       | · ·                  |
| 1                                                  |                                               |                      |
|                                                    |                                               |                      |
|                                                    |                                               |                      |
|                                                    | ä                                             |                      |
|                                                    | 2 1.000                                       | 1                    |
|                                                    |                                               |                      |
|                                                    |                                               |                      |
|                                                    |                                               |                      |
|                                                    | 0.500                                         | -                    |
|                                                    | 0.417                                         | 80.000 100.000       |
|                                                    | 浓度(mg/l)                                      |                      |
|                                                    | 1.000                                         |                      |
| 存品10 突型 Ex 物度 任料                                   |                                               |                      |
|                                                    | 0.800 -                                       | -                    |
|                                                    |                                               |                      |
|                                                    | 0.600 -                                       | -                    |
|                                                    | Abs.                                          |                      |
|                                                    | 0.400 -                                       |                      |
|                                                    |                                               |                      |
|                                                    | 0.200 -                                       |                      |
|                                                    |                                               |                      |
|                                                    | 0.000                                         |                      |
|                                                    | 1 2 4 6<br>序号                                 | 8 10                 |
| 700.000 nm 0.005 Abs.                              | -                                             |                      |
| - 小 池空白 🛛 🛄 自动调零 🗮 基线 🔸 到波长 🛛 🗟 读取Stal 🔗 斬 开       |                                               |                      |
|                                                    |                                               |                      |
|                                                    |                                               | 1.00                 |
| 4. 私行基础校正                                          | 文件名: 未命名                                      |                      |
|                                                    | parterning                                    | ⇒ 結接 < 5\1 ● ① 11-22 |

"仪器状态"栏

即进入通讯状态的测试模式,此时 [连接])变为[断开],在[仪器状态]栏显示当前波长和 光度值。

#### 4 测定

首先选择测定的方式,在主菜单上能发现右图<u></u>所示的各键,自左至右 分别为:

①报告生成器:用于制作各种格式的报告。

②动力学测定方式:测定固定波长光度值的时间变化过程(时间过程扫描测定)。也可 计算酶的活性值等。

③光度测定(定量)方式:测定(光度测定)一点或多点波长的光度值。还具备使用 各种工作曲线法(多点工作曲线、单点工作曲线、K系数法)的定量功能。

④光谱测定(定性)方式:扫描指定范围内的波长,记录各采样间隔的吸收值。

下面主要介绍一下光度测定方式和动力学测定方法

#### 4.1 光度测定方式

4.1.1 参数的设定

工具栏上选定光度测量 图标后,进入光度测量界面。点击工具栏中的 图键,出现下图:

| 光度测定方法向导 -[波长] ? X                                                                                                    | 测定的方式(一般选点)                                                 |
|----------------------------------------------------------------------------------------------------|-------------------------------------------------------------|
| 波长类型 ①: 点 ▼ 列名 ②: WIL275.0<br>波长 ⑪ (ran): 275                                                                                                    | 输入要测定的波长(单宁 765nm,水质总磷 700nm,水质总氮先输入 220nm,再加入 275nm,)点击下一步 |
| 条目 ①: 2000 売 ML220.0 売 (ML220.0 売) (ML220.0 売) (ML220.0 | 输入波长后的显示区                                                   |
| < 上一步 (B) 下一步 (A) > 取消                                                                                                    |                                                             |

此处显示的波长类型是"点"表示测定高度,如果选择的是范围,则需输入起始和结 束波长,并可选择最大、最小、峰、谷或面积等作为定量的依据。

? X

无论如何选择,波长都是必须的,并要加入以后才有效。

点击下一步后,出现如下图所示界面(此图示以水质总氮为例):

| 光度测定方法                                                                                                    |                                     |
|----------------------------------------------------------------------------------------------------|-------------------------------------|
| 方程式     Pass/Fail     方法概要     仪器参数     附件       波长     标准曲线     测定参数(标准)     测定参数(样品)                      | 类型:水质总磷总氮及单宁均是选多点                   |
| 类型 (1): 多点 		 列名 (20): 結果<br>定量法 (2):                                                                       | 输入所分析项目的单位(水质<br>总磷总氮是 ug,单宁是 mg/l) |
| 参数<br>ⓒ 吸收值 (à)=f (称度) ○ 浓度 (〕)=f (吸收值)<br>Abs = K1* (Conc) + K0<br>曲线次数 (〕): 1次 ▼<br>□ 通过原点 (☑)<br>—<br>天闭 | 定量法:水质总氮选双波长差,水质总磷和单宁均选固定波长         |
| 如分析水质总磷,这一步的图示界面如下:                                                                                         | •                                   |
| 光度测定方法向导 -[标准曲线] ? X                                                                                        |                                     |
| <b>类型 ①: 多点 ▼</b> 列名 @):                                                                                    |                                     |

定量法 (E): 固定波长 ▼ 单位 (U): чε WL<u>1</u>: WL700.0 ▼ WL2: ▼ WL3: - 吸收值(▲)=f(浓度) ○ 浓度(C)=f(吸收值) Abs = K1\*(Conc) + KO 1次 💌 曲线次数 (0): 🔲 通过原点(Z) < 上一步 (B) 下一步 (B) > 取消

点击下一步,下一步,直至出现下图保存界面

| 光度测定方法向导 -[文件届性]                                                                                                | ? x                   |
|----------------------------------------------------------------------------------------------------|-----------------------|
| ●建立一个方法文件或标准文件 (事変<br>请点壬完成键)<br>今后可通过文件 > 属性 > 概要标签<br>性。                                                      | 效据文件)时,<br>页来编辑该页的部分属 |
| 文件名 (2): D:\data\2017\File_171127_144801.pho                                                                    |                       |
| 标题(I):                                                                                                    |                       |
| 新文件名 ? X                                                                                                    |                       |
| 查找范围 ①: 🔁 2017 🔹 🖛 🗈 💣 🖽 -                                                                                      |                       |
| 🕼 研究組-姓名-项目(总氮)-日期(20171127)                                                                                    | *                     |
|                                                                                                    | 如 方程式、Pass/Fail、      |
| 文件名 (20): 研究组-姓名-项目(总磷)-日期(20171127 打开 (2))<br>文件类型 (7): 光度测定文件 (*, pho) ▼ 100000000000000000000000000000000000 | 完成取消                  |
|                                                                                                    |                       |

请将文件存在 D 盘相应年份文件夹中,并以上图中的研究组-姓名-分析项目-年月日的文件 名形式保存将要测定的数据。点击打开后出现下图界面

| ŧ     | 光度测定方法的          | i导 -[文件雇性]                                                              | ?     | X       |
|-------|------------------|-------------------------------------------------------------------------|-------|---------|
|       | (                | 封建立一个方法文件或标准文件(非数据文件)时,<br>首点击完成键!<br>今后可通过文件 > 属性 > 概要标签页来编辑该页的常<br>性。 | 汾属    |         |
|       | 文件名 (E):         | D:\data\2017\研究组-姓名-项目(总氮)-日期(2017112                                   | 7) [  | )       |
|       | 标题(I):           |                                                                         |       |         |
|       | 分析者( <u>A</u> ): |                                                                         |       |         |
| 1.000 | 注释 (C):          |                                                                         |       | <b></b> |
|       |                  |                                                                         |       | ~       |
|       |                  | 当点击完成键后将显示方法属性页。<br>如果需要使用光度测定中更高级的参数例如 方程式、Pass<br>仪器和附件,请设置这些页。       | /Fail |         |
|       |                  | < 上一步 (B) 完成                                                            | 取消    | 1       |

点击界面上的完成,此时命名好的文件名称出现在界面的最右下角。如下图所示:

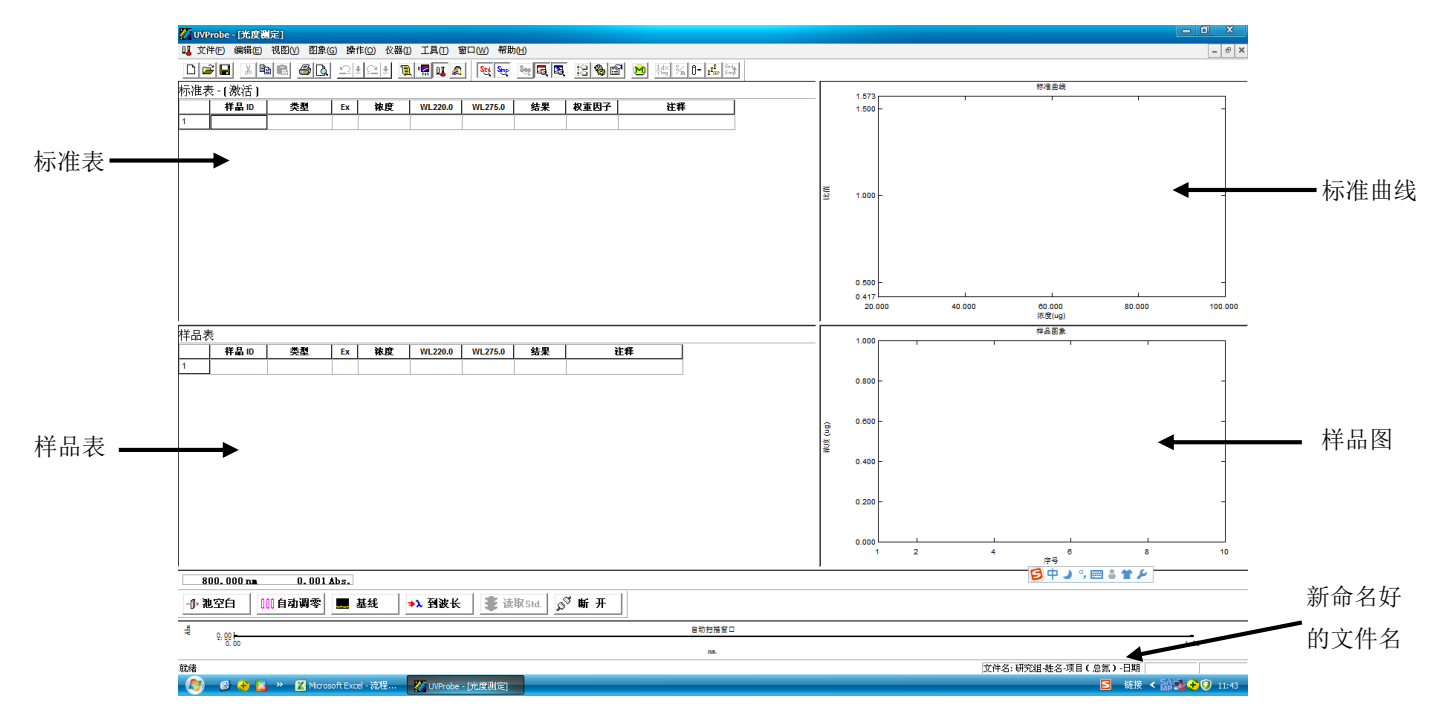

上图中出现的各栏目分别为标准表(左上)、样品表(左下)、工作曲线图(右上)和样品图 (右下)。

4.1.2 基线校正

点击上图中左下方状态栏的"到波长",并输入相应项目的波长(单宁是765nm,水质总磷700nm,水质总氮主波长是220nm)后,上图中的状态栏波长会自动转到你所输入的波长,如下图所示:

| 220.000 nm 0                            | . 000 Abs.                                                                            |
|-----------------------------------------|---------------------------------------------------------------------------------------|
| - <b>()) 池空白</b> ())) 首 <mark>分光</mark> | 光度计状态 基线 → 入 到波长 👔 读取Unk. 🔊 断 开                                                       |
| ± <sup>#</sup> Ω:00                     |                                                                                       |
| 分光光度计状态                                 |                                                                                       |
| 占击上图中的基线。出现                             | 基线参数     ? ×       波长范围(m)        开始(2):     结束(2):       100     800       確定     取消 |

仪器对 200 到 800nm 的波长范围进行基线校正,校正结束后返回开始波长,仪器进入待测状态。注意:基线校正最好是等开机预热 1h,仪器稳定后再进行。

4.1.3 定量测定

首先如前所述,选择了点及波长,然后在方法中选择校准,在此决定用工作曲线法定量, 并选择多点(我们一般是选多点)、单点或K因子法等。

4.1.3.1 自动调零

在样品室内参比及检测光路放上清洗干净的比色皿(比色皿中可装超纯水也可不装超纯水, 其中单宁和水质总磷选玻璃比色皿,水质总氮选石英比色皿),点击如下图所示(以总氮为 例)的仪器状态栏的"自动调零"按键,仪器自动消除选定波长范围下2只不同比色皿之间 的差异对测定的影响。

| 220.000 r | <b>n</b> 0.000     | Abs. |        |          |       |  |
|-----------|--------------------|------|--------|----------|-------|--|
| -① 池空白    | <mark></mark> 自动调零 | 基线   | ⇒λ 到波长 | i 读取Unk. | 🔊 断 开 |  |

4.1.3.2 测定前各表格和图像的编辑

在标准表点击鼠标右键,选择属性,可从该图象上得到许多有用的信息,见下图,

|                                                             | 标准表)                               | <b>属性</b> |   |                                |
|-------------------------------------------------------------|------------------------------------|-----------|---|--------------------------------|
| -[4] 💡 常规                                                   | 权重因子 列                             | 行         | ] |                                |
| 列<br>类型<br>日期<br>时间<br>注释<br>校度<br>校型<br>区子<br>WI220.0<br>◀ | 状态<br>显示示示<br>隐藏藏<br>显显显显显<br>显显示示 |           |   | 陰 藏 (£)<br>显 示 (§)<br>全部显示 (0) |

将您需要和不需要的信息进行显示和隐藏。以总氮为例,将标准表各显示项目变成如

标准表-[激活]

||145% (1751)] ||145% (1751)] ||145% (1751)] ||145% (1751)] ||145% (1751)] ||145% (1751)] ||145% (1751)] ||145% (1751)] ||145% (1751)] ||145% (1751)] ||145% (1751)]

并按相应配制的曲线浓度点,将其中的样品 ID 和浓度输入,输好后的界面如下

标准表-[激活]

图所示

|    | 样品ID | 类型 | 日期 | 时间 | 浓度      | WL220.0 | WL275.0 | 结果 | 注释 |
|----|------|----|----|----|---------|---------|---------|----|----|
| 1  | 1    |    |    |    | 1.000   |         |         |    |    |
| 2  | 2    |    |    |    | 3.000   |         |         |    |    |
| 3  | 3    |    |    |    | 5.000   |         |         |    |    |
| 4  | 4    |    |    |    | 7.000   |         |         |    |    |
| 5  | 5    |    |    |    | 10.000  |         |         |    |    |
| 6  | 6    |    |    |    | 20.000  |         |         |    |    |
| 7  | 7    |    |    |    | 30.000  |         |         |    |    |
| 8  | 8    |    |    |    | 50.000  |         |         |    |    |
| 9  | 9    |    |    |    | 70.000  |         |         |    |    |
| 10 | 10   |    |    |    | 100.000 |         |         |    |    |
| 11 |      |    |    |    |         |         |         |    |    |

## 在工作曲线图象上点击鼠标右键,选择属性,其中的图像、方程式和相关系数选勾,

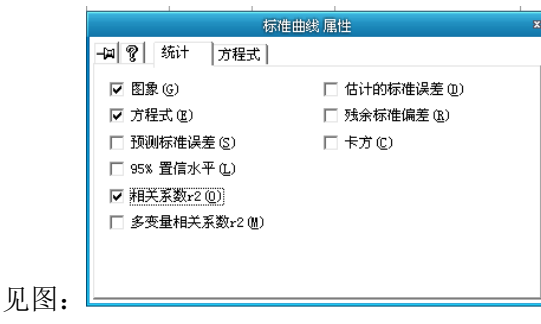

此时工作曲线图界面如下所示:

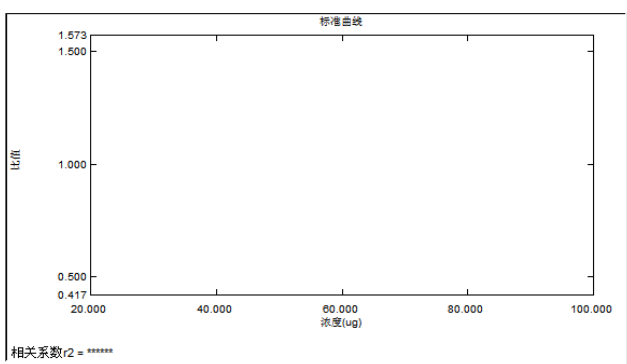

### 同样的样品表也选择属性,将样品表各栏目显示为:

样品表-(激活)

|   | 样品ID | 类型 | 日期 | 时间 | 浓度 | WL220.0 | WL275.0 | 结果 | 注释 |
|---|------|----|----|----|----|---------|---------|----|----|
| 1 |      |    |    |    |    |         |         |    |    |

4.1.3.3 测定

鼠标点击标准表,标准表激活。对照室内装超纯水,样品室内从低到高放入各标准浓度点。然后点击状态栏的"读取"(也可用键盘上的F9快捷键来读取),此时该波长处的吸光度值自动显示在相应标准表里。标准曲线各点测定完毕,工作曲线图上会自动显示方程式和相关系数。

与测定标准曲线点一样,在激活样品表后,用同样的方法可以测定未知样品的吸光度 值。**注意,无论是测定标准或未知样品,必须输入名称才有效。** 

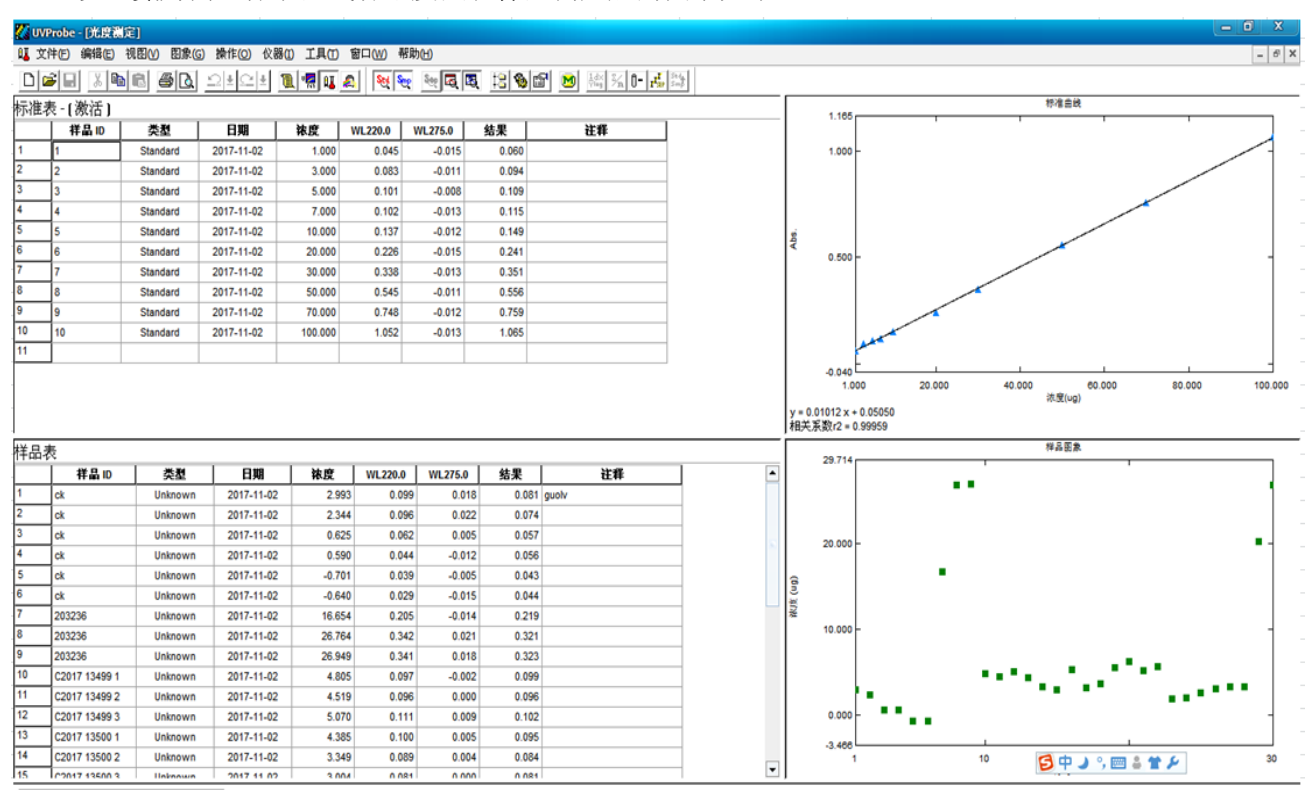

以总氮为例,标准曲线各浓度点和样品测定后的图示如下:

4.1.4 数据保存和导出

点击标准工具栏的 [] [ ] [ ] 保存按钮,保存所测定的数据。可在桌面新 建 EXCEL 表格,将标准表和样品表的各显示数据粘贴在表格中,即将原始数据导出。

#### 4.2 光谱测定方式

4.2.1 参数的设定

工具栏上选择 🤷 ,进入光谱测定界面,点击工具栏上的 🖬 键,即可出现如下图所示的 选择测定条件的画面:

| 光谱方法 ? ×                                           |
|----------------------------------------------------|
| 測定 样品准备 数据处理 仪器参数 附件                               |
| 波长范围 (ʌm): 开始 (፩): 600 结束 (፪): 200                 |
| 扫描速度 (C):                                          |
| 采样间隔 (l) (xm): 2.0 💌 自动采样间隔 (l) 🗖                  |
|                                                    |
| ○ 单个 (G) (● 自动 (A) (○ 重复 (R))                      |
| 重复次数 (2): 2 🚽 时间间隔 (1): 0 秒                        |
| 文件名 (E): D:\data\2017\土壤生态-sandhya-2017-12-27.s >> |
| 自动打印报告 (U): 🗌                                      |
| 报告文件名 (2):                                         |
|                                                    |
| 确定 取消                                              |

在此对话框中可选择波长测定的范围、扫描的速度、采样间隔、扫描方式等条件。一般 仅修改波长测定范围,其他参数按默认的来。在文件名中,按**课题组-姓名-年月日形式**将您 的文件保存在 D 盘相对应年份文件夹中。

点击图中 [样品准备]标签,可输入重量、体积、稀释因子、光程长等信息。

点击图中[仪器参数]标签,可选择测定种类(吸收值、透射率、能量、反射率)以及 通带(狭逢)等条件。

点击工具栏上的 键,可分别开关图象面板(图中的左键)、数据处理面板 (中)以及方法面板(右键)。如图所示:

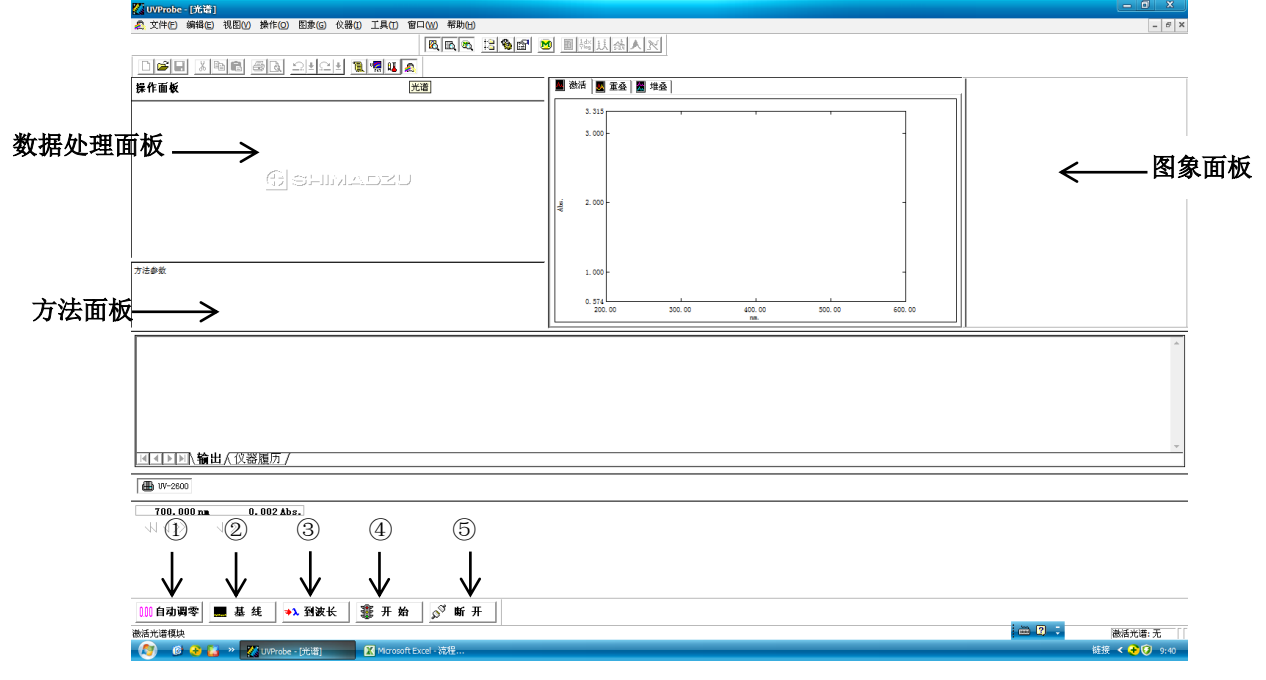

在图像面板中点击鼠标右键,可对图像信息进行编辑。其中自定义/限制中可以编辑图像 X,Y 轴的显示值。

4.2.2 光谱测定

a.在样品室内参比及检测光路同时放入装有空白溶液的比色皿。

b.点击上图的②即基线进行基线校正,以扣除空白的背景吸收。基线校正范围按方法设定中的波长范围来。

c 将检测光路中的空白溶液换成待测样品。

d.点击④键(即开始)对样品进行光谱扫描。

e. 点击工具栏的"保存"即可保存谱图。

点击菜单栏的操作/峰值检测,可显示选定波长范围的峰。下图为已测定好的光谱结果 示意图:

| V/ UVProbe- [沈简]                                                                                                    | - 0 X                                |
|----------------------------------------------------------------------------------------------------|--------------------------------------|
| A 文件 E 编辑 E 视图 U 操作 E 图象 E 《 B ① 工具 E 留 D W 帮助 H                                                                                                    | - 6 >                                |
|                                                                                                    |                                      |
|                                                                                                    |                                      |
| <b>峰值役词 (1) (1) (1) (1) (1) (1) (1) (1) (1) (1)</b>                                                                                                    | 🜌2017-10-12-sandhys_105250 - RawBata |
| NY         btt fermi         teleform         state           1         ●         479:00         2.841           2         ●         2.240         1.449           3         ●         327:00         0.586           4         ●         243:00         1.112                                                                                                    |                                      |
| 1 1     1     1     1     1     1     1     1     1     1     1     1     1     1     1     1     1     1     1     1     1     1     1     1     1     1     1     1     1     1     1     1     1     1     1     1     1     1     1     1     1     1     1     1     1     1     1     1     1     1     1     1     1     1     1     1     1     1     1     1     1     1     1     1     1     1     1     1     1     1     1     1     1     1     1     1     1     1     1     1     1     1     1     1     1     1     1     1     1     1     1     1     1     1     1     1     1     1     1     1     1     1     1     1     1     1     1     1     1     1     1     1     1     1     1     1     1     1     1     1     1     1     1     1     1     1     1     1     1     1     1     1     1     1     1     1     1     1     1     1     1     1     1     1     1     1     1     1     1     1     1     1     1     1     1     1     1     1     1      1     1     1     1     1     1     1     1     1     1     1     1     1     1     1     1     1     1     1     1     1     1     1     1     1     1     1     1     1     1     1     1     1     1     1     1     1     1     1     1     1     1     1     1     1     1     1     1     1     1     1     1     1     1     1     1     1     1     1     1     1     1     1     1     1     1     1     1     1     1     1     1     1     1     1     1     1     1     1     1     1     1     1     1     1     1     1     1     1     1     1     1     1     1     1     1     1     1     1     1     1     1     1     1     1     1     1     1     1     1     1     1     1     1     1     1     1     1     1     1     1     1     1     1     1     1     1     1     1     1     1     1     1     1     1     1     1     1     1     1     1     1     1     1     1     1     1     1     1     1     1     1     1     1     1     1     1     1     1     1     1     1     1     1     1     1     1     1     1     1     1     1     1     1     1     1     1     1     1     1     1 |                                      |
| 【2(長男性】<br>2(長男性】<br>2(長男性】: U <sup>1</sup> →2600 第月<br>前キャル・ m.ホッ                                                                                                    |                                      |
| ▲ 1 > ▶ 1、输出人仪器履历/                                                                                                    | ~                                    |
| ( <b>3</b> ) W-2800                                                                                                    |                                      |
| <b>660.000 nm −0.000 Abs.</b><br>↓↓ ↓ > ↓ >                                                                                                    | 50:                                  |
| 1111自动调零 📕 基 线 🔸 到波长 🦉 开 始 🔊 斷 开                                                                                                    |                                      |

### 4.3 动力学分析

| - | 工具栏上选择                                         | 🗖 , 进入               | 动力学测定界面。点击工具栏上的 🕅 键,                    | 得到如下图象: |
|---|------------------------------------------------|----------------------|-----------------------------------------|---------|
|   | 动力学方法<br>                                      | 伴选项 仪器参数             | ? × )<br>附件                             |         |
| - | 计时方式<br>○ 自动①〕<br>单位 ②:<br>全部时间 ①:<br>时间 图期 ②: | C 手动 @)<br>秒 ▼<br>59 |                                         |         |
|   | 读取次数 (B):                                      | 591                  | 工具<br>□ 允许延迟时间 @)<br>□ 记录事件 @)          |         |
|   | - 活度范围<br>开始 (2):<br>结束 (2):                   | 1<br>59              | 因子<br>因子 (E): 1<br>校正因子 (D): 1<br>确定 取消 |         |
|   |                                                |                      |                                         |         |

此处的计时方式选择的是"自动",时间总量中需手动设置测定的时间。由于是自动计时方式,所以采样步长(图中为时间周期)和读数次数将根据时间总量自动设置。此外可设置波长以及活度计算的开始和结束时间。设置大短的活度范围会出现错误信息。相反,如果计时方式选择的是手动的话,则可输入时间周期和读取次数,而时间总量(测定时间)会根据输入的时间周期和读取次数自动计算得到。活度范围用于酶反应随时间的变化,如果单纯进行时间扫描的话,则可不考虑活度范围。

测定的波长栏内可选择单波长或双波长(波长1-波长2或波长1/波长2)两种方法。选择后输入相应的波长。

主菜单中有如右 段 及 及 各键,自左到右分别是时间扫描图象、数据处理面板、 测定参数面板和酶活度图象。点击各键屏幕出现相应的板块。下图中表示已经测定得到数据 的显示情况。点击工具栏中的保存按钮,保存谱图。

| ⊕ UVProbe - [酌力学]                                                                                                    | <u>_ 8 ×</u>                                                                                                    |
|----------------------------------------------------------------------------------------------------|----------------------------------------------------------------------------------------------------|
| ◎ 常文件(E) 编辑(E) 视图(M) 操作(O) 图象(G) 仪器(I) 工具(T) 窗口(M) 帮助(H)                                                                                                    | _ <u>8</u> ×                                                                                                    |
|                                                                                                    |                                                                                                    |
| 操作面板                                                                                                    | ■ 激活 ■ 重叠   圖 堆叠                                                                                                    |
| () Shimadzu                                                                                                    | 1. 5249<br>1. 0000                                                                                                    |
|                                                                                                    | 0.0621                                                                                                    |
| Xesurement Properties A A Detail of the acquisition and on the acquisition and on the acquisition and on the acquisition and on the acquisition acquisition acquis | ■ 建秋语                                                                                                    |
| ▲▲▶■▶ 輸出人仪器履历/                                                                                                    | in the second second se |
|                                                                                                    |                                                                                                    |
|                                                                                                    | ◎ <sup>3</sup> 断 开                                                                                                    |
| 查看帮助,按F1 Storage 1 - R                                                                                                    | awData - C:\Program Files\SHIMADZU\UVProbe\Data\edta.kin                                                                                                    |

### 5.关机

a. 点击仪器状态栏的断开键即

,将仪器与软件之间的联接断开

- b.关闭软件,关主机电源和计算机,拔掉与仪器电源线和计算机电源线相连接的插座。
- c.及时取出样品仓内样品,保持样品仓清洁(可用酒精擦拭样品仓内的四个窗口,机箱后面部分勿动)。
- d.填写实验记录。
- 6 定期维护检查表

| 检查维护项目 | 每天 | 1年 | 2年 | 3年 |
|--------|----|----|----|----|
| 检查样品室  | 0  |    |    |    |
| 检查外观   | 0  |    |    |    |

| 确认光源点灯时间     | 0 |   |   |   |
|--------------|---|---|---|---|
| 更换 W1 (卤素) 灯 |   |   | 0 |   |
| 更换 D2(氘)灯    |   |   | 0 |   |
| 性能确认         |   | 0 | 0 | 0 |

7 常见故障及排除

7.1 初始化室的异常状况(以下编号见前文初始化窗口中内容)

| 编号        | 检查位置         | 处理措施                            |
|-----------|--------------|---------------------------------|
| 98        |              | 关闭(OFF)本产品的电源开关后再次打开(ON),进新仪    |
|           |              | 器初始化。                           |
| 9、10、     | 样品室池架上是否有    | 暂时关闭(OFF)本产品的电源开关。              |
| (12)      | 遮挡光线的物品?     | 取出遮挡光线的物品后再次打开(ON)电源。           |
|           | 观察光源室, W1 是否 | 如果没有漏光将 W1 熄灭。                  |
|           | 漏光?          | 暂时关闭(OFF)本产品的电源开关后再次打开(ON)。     |
|           |              | 如果光源不亮,请更换 W1 灯。                |
|           | 光源的使用时间是否    | 在 UVProbe 软件中单击"仪器"菜单的"配置",显示"配 |
|           | 超过使用寿命?      | 置"窗口后单击"点灯时间"选项卡。               |
|           |              | 如果各光源灯的点灯时间超过"灯寿命",请更换光源。       |
| (11) (13) | 样品室池架上是否有    | 暂时关闭(OFF)本产品电源开关。               |
|           | 遮挡光线的物品?     | 取出遮挡光线的物品后再次打开(ON)电源,对仪器进行      |
|           |              | 初始化。                            |
|           | 样品室盖是否敞开?    | 暂时关闭(OFF)本产品电源开关。               |
|           |              | 关闭样品室盖后再次打开(ON)电源开关,对仪器进行初      |
|           |              | 始化。                             |
|           | 光源的使用时间是否    | 在 UVProbe 软件中单击"仪器"菜单的"配置",显示"配 |
|           | 超过使用寿命?      | 置"窗口后单击"点灯时间"选项卡。               |
|           |              | 如果各光源灯的点灯时间超过"灯寿命",请更换光源。       |

# 7.2 故障症状与处理方法

| 故障 (症状) | 主要原因            | 处理方法                 |
|---------|-----------------|----------------------|
| 打开电源开关  | AC 电源线插头是否插好?   | 正确连接 AC 电源线插头。       |
| 后不通电。   | AC 电源线是否被压,或电源线 | 如果 AC 电源线损坏,更换相同型号的电 |
|         | 弯曲?             | 源线。                  |
|         | 供电电源是否符合仪器的电    | 使用与仪器的电源规格相符的电源。     |
|         | 源规格?            |                      |
|         | 保险丝是否烧断?        | 需要确认和更好保险丝时请与所在区域    |

|             |                   | 的岛津分公司联系。                    |
|-------------|-------------------|------------------------------|
| 无法与 UVProbe | 是否确保正确连接 USB 缆线?  | 请确切链接到 PC 和仪器上。              |
| 通讯。         | 是否正确设置 PC 的 COM 端 | 在 PC 显示器右下方确认本产品 COM 端口      |
|             | 口?                | 号后,电极 UVProbe "仪器"菜单的"配      |
|             |                   | 置",设置连接端口。                   |
|             | 是否正确安装 USB 驱动程序?  | 按照 UVProbe 软件的安装窗口安装 USB     |
|             |                   | 驱动程序。                        |
| 测光值异常。      | 光源是否熄灭?           | 在 UVProbe 软件中单击" 仪器" 菜单的" 配  |
|             |                   | 置",显示"配置"窗口然后单击"维护"          |
|             |                   | 选项卡。"光源状况"的"W1"、"D2"复        |
|             |                   | 选框未被激活时,                     |
|             |                   | A 处理: 光源熄灯时, 激活 "W1"、"D2"    |
|             |                   | 的复选框。在 UVProbe 中单击"断开",      |
|             |                   | 关闭(OFF)与 UVProbe 的通讯;关闭(OFF) |
|             |                   | 仪器电源。稍后再打开电源;单击"连接",         |
|             |                   | 进行仪器初始化。                     |
|             |                   | 如果光源灯未亮,显示错误时,再进行"B          |
|             |                   | 处理"。光源灯点亮,随后又熄灭时进行           |
|             |                   | "C处理"。                       |
|             |                   | B 处理:光源未亮。请更换新灯。             |
|             |                   | C 处理: 仪器检出异常时强行将灯熄灭;         |
|             |                   | 检测风扇是否停止或基板上的温度感应            |
|             |                   | 器是否过热;关闭电源开关后与所在区域           |
|             |                   | 内的岛津分公司联系。                   |
|             | 波长等测定参数设置是否正      | 请重新检查输入的参数。                  |
|             | 确?                |                              |
| 测光值异常。      | 狭缝宽度是否合适?         | 改变狭缝宽度,重新进行测定。               |
|             | 光源的使用时间收费超过使      | 如果光源的使用时间超过使用寿命,请更           |
|             | 用寿命?              | 换光源。                         |
|             | 测定的样品是否正确?        | 请检查所取样品是否正确。                 |
|             | 使用的吸收池是否合适?       | 请使用符合测定目的的吸收池。使用玻璃           |
|             |                   | 池时无法测定紫外区,请使用石英池。            |
|             | 仪器附近是否使用手机?       | 手机种类的信号强度可能光度值有影响。           |
|             | 样品室安装的特殊附件和连      | 请检查特殊附件是否正确安装到样品室,           |

|            | 接器的连接是否正确?   | 或连接器是否正确连接?              |
|------------|--------------|--------------------------|
|            | 在仪器前方是否听到发动机 | 扇形发动机可能运行异常。请与所在区域       |
|            | 的异常声响?       | 的岛津分公司联系。                |
| 异常警报发出     | 排气风扇的排气口是否堵  | 关闭电源开关。检查排气风扇出口处         |
| 蜂鸣声,LED 显  | 塞?           | 10cm以内是否存在阻碍物,如果有请清      |
| 示红色。       |              | 除。由于可能出现温度异常,请稍后再重       |
|            |              | 新打开电源开关。如果仍未解决,请与所       |
|            |              | 在区域的岛津分公司联系。             |
|            | 排气风扇是否停止?    | 确认空气从左后方的排气口排出。          |
|            |              | 如果风扇停止运行,关闭电源开关后与所       |
|            |              | 在区域的岛津分公司联系。             |
|            | 光源是否熄灭?      | 如果光源的使用时间超过使用寿命,请更       |
|            |              | 换光源。                     |
| 两侧光源都未     | 排气风扇是否停止?    | 确认空气从左后方的排气口排出。          |
| 亮。         |              | 如果风扇停止运行,关闭电源开关后与所       |
|            |              | 在区域的岛津分公司联系。             |
| UVProbe 启动 | 仪器记录文件的容量是否增 | 由于加载存储的仪器记录需要时间,软件       |
| 慢。         | 加?           | 的启动可能会变慢。按照以下顺序将仪器       |
|            |              | 记录删除或进行数据库传输。            |
|            |              | 单击输出窗口的"仪器记录"选项卡;选       |
|            |              | 择仪器记录的所有行;单击右键菜单中的       |
|            |              | "复制",将仪器记录复制到剪贴板上;       |
|            |              | 将复制的内容粘贴到文本文件中,保存到       |
|            |              | PC; 再次选择 UVProbe 仪器记录的所有 |
|            |              | 行;单击右键菜单中"删除"。           |

8注意事项及说明:

8.1 本操作指导书参照岛津 UV-2600 型紫外分光光度计产品使用说明书和 UV Probe 中文说明书编制而成。

8.2 仪器运行时若有故障请操作者及时联系仪器负责人

8.3 开机前将样品室内的干燥剂取出,仪器自检过程中禁止打开样品室盖。

8.4 比色皿内溶液以皿高的 2/3~4/5 为宜,不可过满以防液体溢出腐蚀仪器,如有溶液溢出 或其它原因将样品槽弄脏,要尽可能及时清理干净。测定时应保持比色皿清洁,池壁上液滴 应用擦镜纸擦干,切勿用手捏透光面。 8.5 测定紫外波长时,需选用石英比色皿。

8.6 实验结束后将比色皿中的溶液倒尽,然后用蒸馏水或有机溶剂冲洗比色皿至干净,并用 干净柔软的纱布将水迹擦去,以防止表面光洁度被破坏,影响比色皿的透光率。

**8.7**比色皿的配套性问题。比色杯最好配套使用,特别是石英比色皿,否则将使测试结果失去意义。如果不配套,最好使用透射比之差在 **0.5%**范围内的比色皿配套。